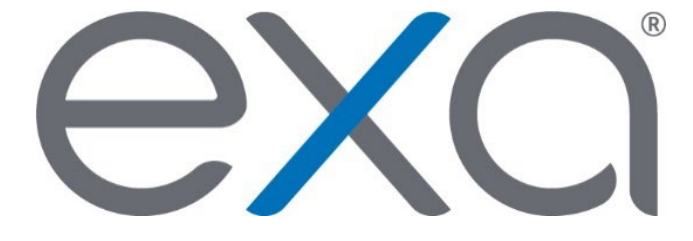

## Exa<sup>®</sup> PACS/RIS

Feature Summary: Change Your Password

© 2020 Konica Minolta Healthcare Americas, Inc.

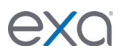

1. Click the hamburger menu 🔳 button.

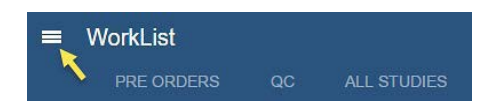

2. Click the Konica Minolta logo.

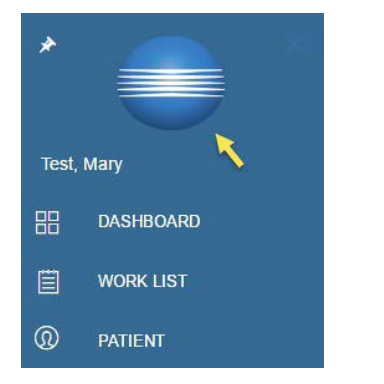

3. In the My Profile dialog box, click CHANGE PASSWORD.

| My Profile         |                                                                  |                |                  | EXA Ver           | sion X.X.X                | $\otimes$ |
|--------------------|------------------------------------------------------------------|----------------|------------------|-------------------|---------------------------|-----------|
|                    |                                                                  |                |                  |                   | SAVE CHANGE               | PASSWORD  |
| Username           | marytest                                                         |                |                  |                   |                           | ~         |
| Name *             | Mary                                                             | ĸ              | Test             | Suffix            |                           | N         |
| Default device *   | Select T Auto Open Dictation On device                           |                |                  |                   |                           |           |
| Default Location * | The Great Health Facility   Always open schedule book in new tab |                |                  |                   |                           |           |
| Rows To Display    | 20 • Themes defa                                                 | ault • Culture | English-US V Pin | Main Navigation M | enu 🗌 Hide WorkList Icons |           |
|                    | Hide Order Menu                                                  |                |                  |                   |                           |           |
| Bandwidth          | Select •                                                         |                |                  |                   |                           |           |
| Session Interval   | 20 (mins)                                                        |                |                  |                   |                           |           |
| Default Scheduling | Radiology O Provide                                              | r              |                  |                   |                           |           |
|                    |                                                                  |                |                  |                   |                           | CANCEL    |

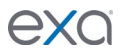

4. At the bottom of the dialog box, in the **Current Password** box, type your current password or the temporary password provided by your administrator.

| Current Password |               |
|------------------|---------------|
| New Password     |               |
| Confirm          |               |
| New Password     |               |
|                  | SAVE PASSWORD |

- 5. Type your new password twice, and then click **SAVE PASSWORD**.
- 8. Click SAVE.